## Настройка PPPoE-соединения на роутере Linksys модель WRT54GC

1. Зайти в браузер Internet Explorer, Mozilla, Opera, Safari В строке адреса набрать 192.168.1.1, в поле «Имя пользователя» набрать admin, в поле «Пароль» ввести admin и нажать кнопку «Ок». Так же для входа на роутер может быть ваш логин для доступа в интернет и пароль или просто ввести в поле «Имя Пользователя» admin, поле «Пароль» оставить пустым:

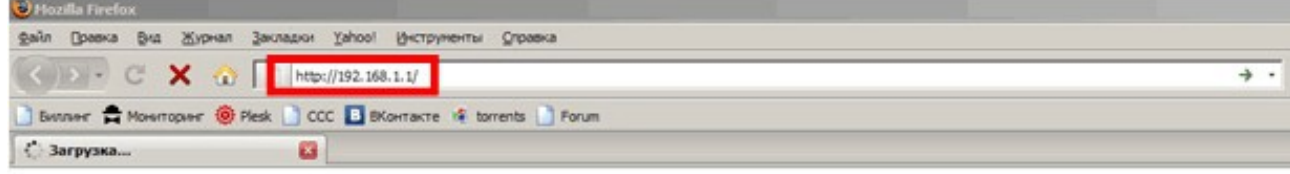

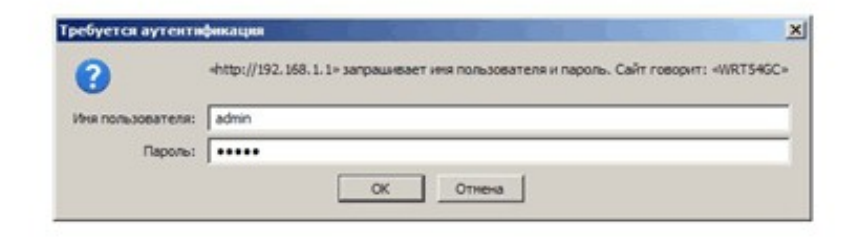

## Окидание ответа от 192.168.1.1.

2. В следующем окне выбираем в поле «Internet Connection Type» PPPoE:

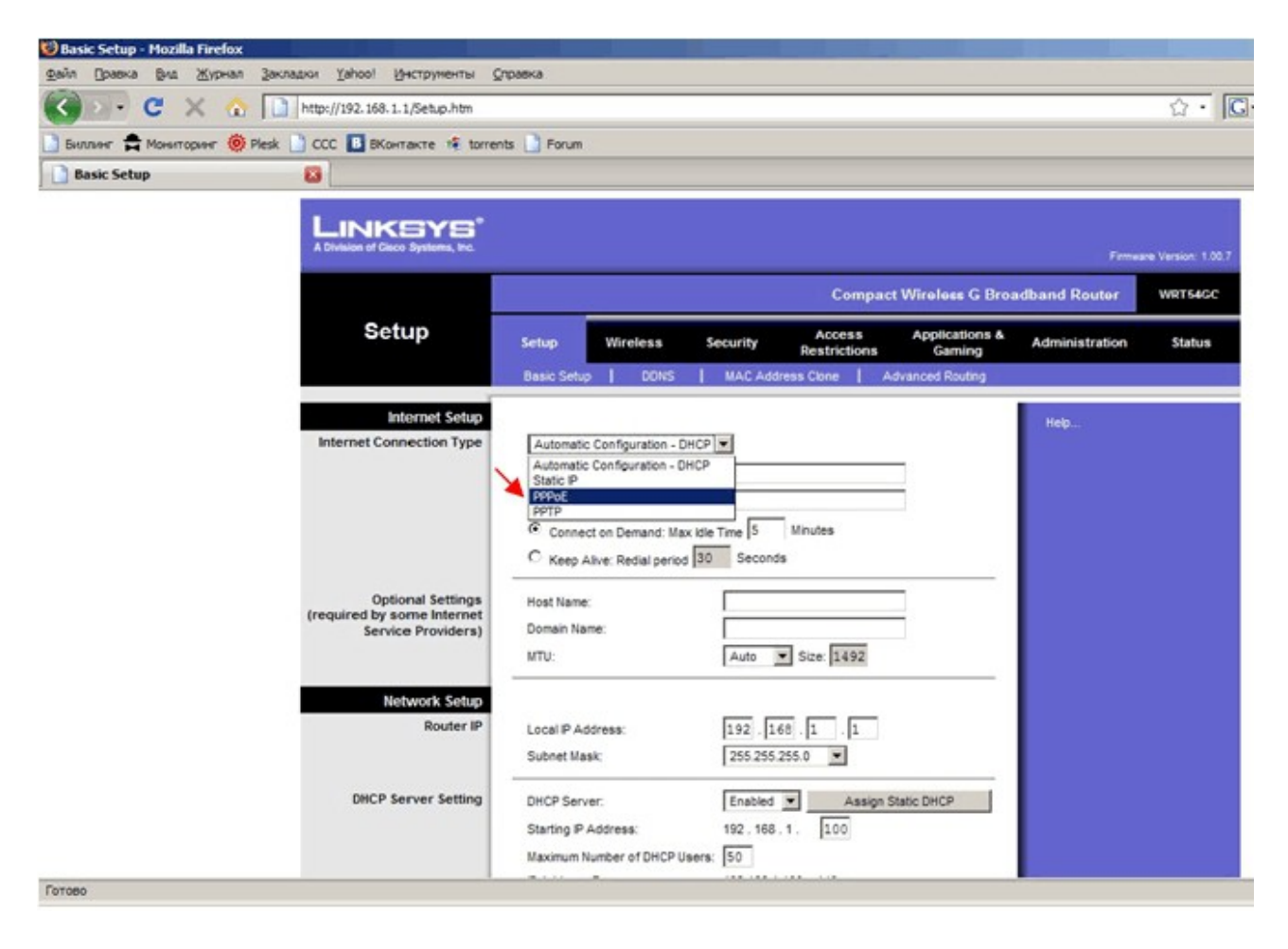

3. Далее в поле «Username» вводим ваш логин, в поле «Password» пароль, которые указаны в договоре. Будьте внимательны, чтобы напротив DHCP Server стояло значение «Enable» и нажимаем кнопку Save Settings, ждем, пока роутер перезагрузится.

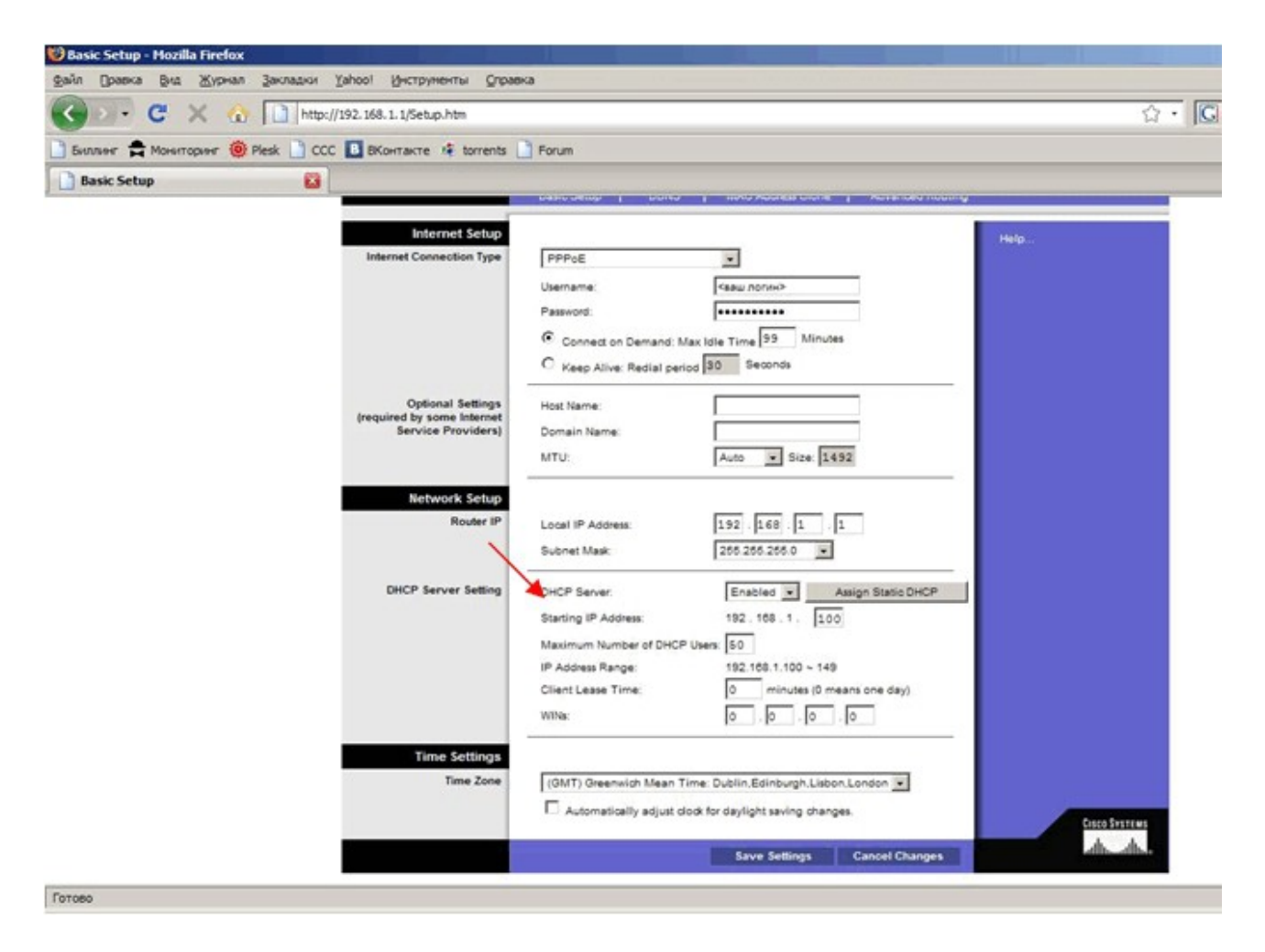

4. Нажимаем на вкладку «Wireless», а потом на вкладку «Wireless security». «Security Mode» ставим «WPA Personal» или «WPA2 Personal». В поле «Passphrase» вводим ключ от 10 символов и нажимаем кнопку «Save Settings» - ждем, пока роутер перезагрузится. В дальнейшем, при подключении к беспроводной сети вам придется вводить этот ключ. Обязательно проверяем, чтобы во вкладке «Wireless MAC-Filter» - «Access restriction» был статус «Disable».

| п Правка Вид Журнал                            | Закладки Уаћоо! Инст                                                                    | грументы <u>С</u> правка                                                 |                          |                      |                        |
|------------------------------------------------|-----------------------------------------------------------------------------------------|--------------------------------------------------------------------------|--------------------------|----------------------|------------------------|
| 🔇 🔊 - C 🗙 🏡 🗋 http://192.168.1.1/WSecurity.htm |                                                                                         |                                                                          | ۲.<br>۲                  | 7 • Google           |                        |
| биллинг 🚔 Мониторинг 🍥 I                       | Plesk 📄 ССС 🖪 ВКонтак                                                                   | τe 🦂 torrents 📄 Forum                                                    |                          |                      |                        |
| Wireless security                              | 🔀 📄 Инструкц                                                                            | ия по установке и настрой 🖂                                              |                          |                      |                        |
| LINKEYS*<br>Division of Cisco Systems, Inc.    |                                                                                         |                                                                          |                          | Fernet               | are Version: 1.00.     |
| Wireless                                       | Compact Wireless-G Broadband Router                                                     |                                                                          |                          |                      | WRT54GC                |
|                                                | Setup Wireless                                                                          | Security Access<br>Restrictions                                          | Applications &<br>Gaming | Administration       | Status                 |
|                                                |                                                                                         |                                                                          |                          |                      |                        |
|                                                | Basic Wireless Settings                                                                 | Wireless security   Wireless                                             | MAC Filter A             | dvanced Wireless Set | tings                  |
| Wireless Security                              | Basic Wireless Settings                                                                 | Wireless security   Wireless                                             | MAC Filter   A           | dvanced Wireless Set | tings                  |
| Wireless Security                              | Basic Wireless Settings<br>Security Mode:                                               | Wreless security   Wreless                                               | MAC Filter   A           | dvanced Wireless Set | tings                  |
| Wireless Security                              | Basic Wireless Settings<br>Security Mode:                                               | Wreless security   Wreless   WPA Personal                                | MAC Filter A             | dvanced Wireless Set | tings                  |
| Wireless Security<br>WPA                       | Basic Wireless Settings<br>Security Mode:<br>Encryption:<br>Passphrase:                 | Wreless security Wreless I WPA Personal TKP                              | MAC Filter   A           | dvanced Wireless Set | tings                  |
| Wireless Security<br>WPA                       | Basic Wireless Settings<br>Security Mode:<br>Encryption:<br>Passphrase:<br>Key Renewat  | Wreless security Wreless I<br>WPA Personal<br>TKP<br>TKP<br>3600 seconds | MAC Filter   A           | dvanced Wireless Set | tings                  |
| Wireless Security<br>WPA                       | Basic Wireless Settings<br>Security Mode:<br>Encryption:<br>Passphrase:<br>Key Renewal: | Wreless security Wreless I<br>WPA Personal V<br>TKP V<br>3600 seconds    | MAC Filter   A           | dvanced Wireless Set | tings<br>Cisco Systems |

5. Сохраняем все изменения. Настройка роутера завершена